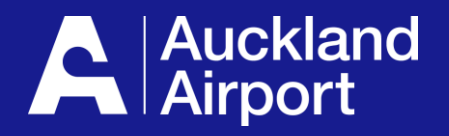

## AIRDAT Passport

**Reporting for Company Admins** 

- 1. Permit Reporting
- 2. Reporting on other Assessments
- 3. Infringement Reporting

December 2023

## **1** Permit Reporting

- 1. From the dashboard, navigate to the Report tab, then select Skills
- 2. In Passport, permits are considered a 'skill'. Select Assessments (Report Type)
- 3. Select the Permit Assessments
- 4. Click Generate to create the report

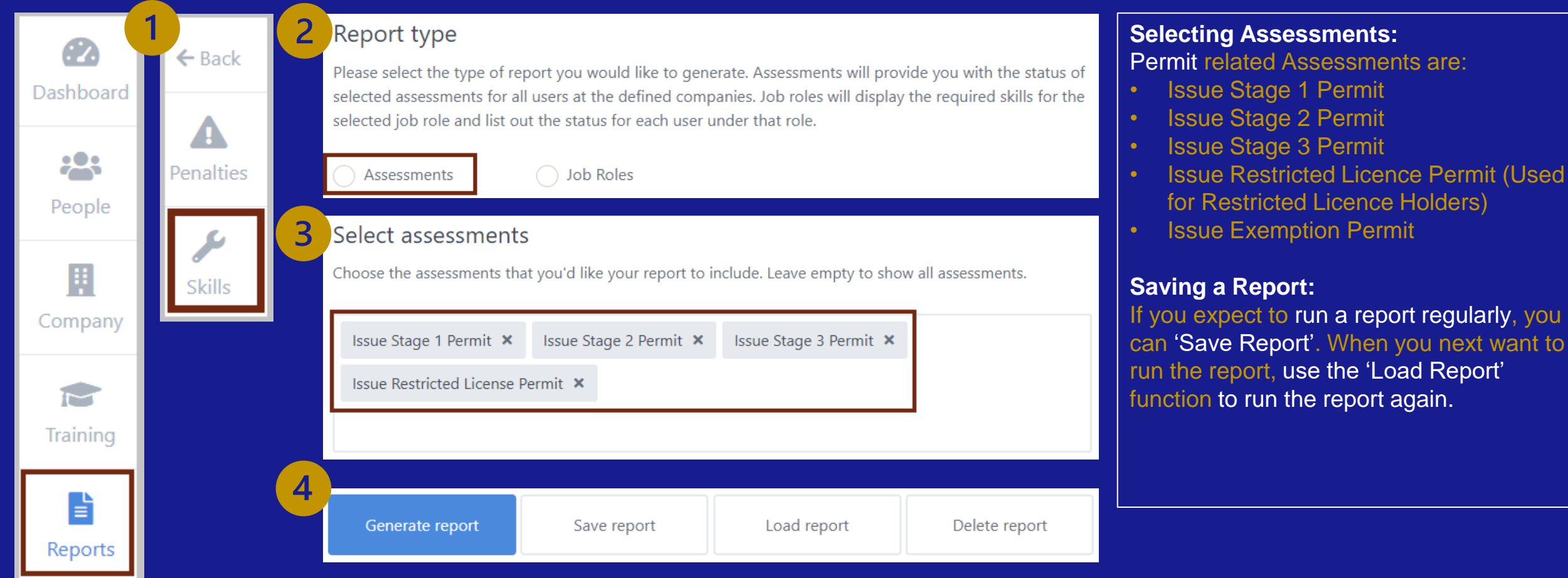

## **2** Reporting on other Assessments

- 1. From the dashboard, navigate to the Report tab, then select Skills
- 2. In Passport, tests and driver logs are considered a 'skill'. Select Assessments (Report Type)
- 3. Select the desired assessments
- 4. Click Generate to create the report

| Cashboard            | 1<br>← Back | 2 | Report type<br>Please select the type of report you would like to generate. Assessments will provide you with the status of<br>selected assessments for all users at the defined companies. Job roles will display the required skills for the<br>selected iob role and list out the status for each user under that role. | Selecting Assessments:<br>Theory Test related Assessments are:<br>• Stage 1 Theory test<br>• Stage 2 Theory test                                              |  |  |
|----------------------|-------------|---|----------------------------------------------------------------------------------------------------|----------------------------------------------------------------------------------------------------|--|--|
| People               | Penalties   |   | Assessments Job Roles                                                                                                    | Stage 3 Theory test     Practical related Assessments are:                                                                                                    |  |  |
| <b>II</b><br>Company | Skills      | 3 | Select assessments Choose the assessments that you'd like your report to include. Leave empty to show all assessments. Stage 1 Theory Test. X. Stage 2 Theory Test. X.                                                                                                    | <ul> <li>Stage 1 Driver Log</li> <li>Stage 2 Driving Assessment</li> <li>Suspension – 5-hour driver log</li> </ul>                                            |  |  |
| <b>T</b> raining     |             |   | Stage 1 Driver Log and Competency Upload ×     Suspension - 5 hour driver log ×                                                                                                    | If you expect to run a report regularly, you can 'Save Report'. When you next want to run the report, use the 'Load Report' function to run the report again. |  |  |
| Reports              |             | 4 | Generate report Save report Load report Delete report                                                                                                    |                                                                                                    |  |  |

## **3 Infringement Reporting**

- 1. From the dashboard, navigate to the Report tab, then select Penalties
- 2. In Passport, infringements are called Penalties. Use Analysis for building graphics and Report for generating an excel report
- 3. Select the date range and click Generate to produce the report

| 2         | 1<br>← Back           | 2           | Penalty                   | Penalty reports |                            |                        |  |  |
|-----------|-----------------------|-------------|---------------------------|-----------------|----------------------------|------------------------|--|--|
| Dashboard | <b>A</b><br>Penalties |             | Analysis                  | Report          |                            |                        |  |  |
| People    | <b>Skills</b>         | <b>3</b> Fr | rom date<br>14 Nov 2023   |                 | To date<br>13 Dec 202      | 23                     |  |  |
| Company   |                       |             | sers<br>Search for a user |                 | Penalty sch<br>Select a pe | nemes<br>enalty scheme |  |  |
| Training  |                       | Re          | eport Format              |                 |                            |                        |  |  |
| Reports   |                       |             | Excel                     | Screen          |                            |                        |  |  |